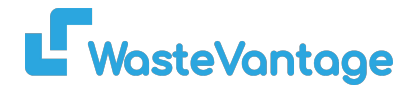

## **User Guide: Waiting Invoice**

Explanation: This section contains a list of invoices that need to be generated based on completed orders that have not yet been billed.

## How to Generate an Invoice:

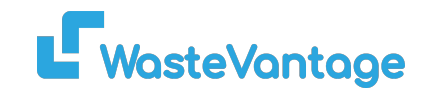

| All Customers |                                   | •                        | All Status   September 2024 30 September 2 |                             | 0. e.g order code, customer name or g |                       |             | Filter             |         |
|---------------|-----------------------------------|--------------------------|--------------------------------------------|-----------------------------|---------------------------------------|-----------------------|-------------|--------------------|---------|
| how :         | 10 ~                              | , Ro<br>ws               |                                            |                             |                                       |                       |             |                    |         |
|               | 2<br>Date                         | Customer<br>Name         | Site                                       |                             | Invoice                               | Order                 | Туре        | Category           | Total   |
| C             | Generate Invoice<br>Merge Invoice | 3 TY                     | 5 Bute Street,<br>SOUTHLAND                | INVERCARGILL 9810,          |                                       | EBNZ-<br>TGHPWLOKOKPC | Bin<br>Hire | Frontlift<br>Bin   | \$28.75 |
|               | 10/09/2024                        | OPEN<br>COUNTRY<br>DAIRY | Hook Bins 8 -<br>9877, SOUTHI              | 52 Kekeno Place, AWA<br>AND | RUA                                   | EBNZ-<br>7KLWH5BPCWAP | Bin<br>Hire | Skip Bin<br>Rental | \$267.3 |
|               | 10/09/2024                        | OPEN<br>COUNTRY          | 52 Kekeno Pl,                              | AWARUA 9877, SOUTH          | ILAND                                 | EBNZ-<br>H4QUOKCSYLI8 | Bin<br>Hire | Frontlift<br>Bin   | \$28.75 |

- 1. Select the invoices by ticking the box next to each one. You can select multiple invoices at once.
- 2. Click on the "Actions" dropdown button.
- 3. Choose "Generate Invoice" from the dropdown.
- 4. Once generated, the invoices will move to the "Invoice" section.

## How to Merge Invoices:

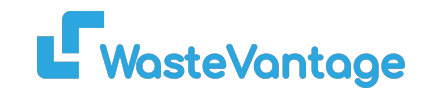

|      | All Customers                     | •                     | All Status 🗸                    | 1 September 2024             | 30 September 2 | e.g order code        | , customei  | r name or gi       | Filter  |
|------|-----------------------------------|-----------------------|---------------------------------|------------------------------|----------------|-----------------------|-------------|--------------------|---------|
| ow : | 10 ~                              | , Ro<br>ws            |                                 |                              |                |                       |             |                    |         |
|      | 2<br>Date                         | Customer<br>Name      | Site                            |                              | Invoice        | Order                 | Туре        | Category           | Total   |
| C    | Generate Invoice<br>Merge Invoice | QUALITY               | 5 Bute Street, I<br>SOUTHLAND   | NVERCARGILL 9810,            |                | EBNZ-<br>TGHPWLOKOKPC | Bin<br>Hire | Frontlift<br>Bin   | \$28.75 |
|      | 10/09/2024                        | 3<br>COUNTRY<br>DAIRY | Hook Bins 8 - 5<br>9877, SOUTHL | 2 Kekeno Place, AWARI<br>AND | A              | EBNZ-<br>7KLWH5BPCWAP | Bin<br>Hire | Skip Bin<br>Rental | \$267.3 |
|      | 10/09/2024                        | OPEN<br>COUNTRY       | 52 Kekeno Pl, A                 | WARUA 9877, SOUTHL           | AND            | EBNZ-<br>H4QUOKCSYLI8 | Bin<br>Hire | Frontlift<br>Bin   | \$28.75 |

Waiting Invoices

- 1. Select multiple invoices by ticking the respective boxes.
- 2. Click on the "Actions" dropdown button.
- 3. Choose "Merge Invoices."
- 4. The selected invoices will be merged into one combined invoice.